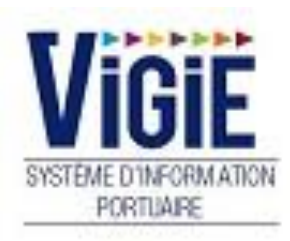

# Module Droits de port Douanes Recette Régionale

## Configuration de votre ordinateur

#### URL de connexion : https://strasbourg.vigiesip.eu

Avant de pouvoir naviguer sur VIGIEsip, il est impératif que les fenêtres pop-up soient autorisées pour le site. Cette option n'est pas forcément activée par défaut dans votre navigateur Internet. Merci de vous rapprocher de votre administrateur réseau afin qu'il active cette fonctionnalité, si elle ne l'est pas, ou de procéder ainsi :

- Sélectionner le menu « options » de votre navigateur :

| G Google X                                | + Annual Annual Annua | Contraction of the second second |                    |                                                                                     |                     | x                 |
|-------------------------------------------|----------------------------------------------------------------------------------------------------|----------------------------------|--------------------|-------------------------------------------------------------------------------------|---------------------|-------------------|
| ← → ♂ ✿                                   | (i) 🔒 https://www.google.fr                                                                                                    | ⊘ ☆                              | Q Rechercher       |                                                                                     | III\ 🗊 🚦            |                   |
| 🗘 Les plus visités 🛛 m Débuter avec Firef | ox 🛛 {STRING Application 🔌 VIGIEsip - Liste des de 🚺 Galerie de composan                                                                                                    | t 🖨 Sites suggérés               | Ø                  | Se connecter à Sync                                                                 |                     | 7                 |
|                                           |                                                                                                    |                                  | O                  | Blocage de contenu                                                                  |                     |                   |
|                                           |                                                                                                    |                                  | ₽<br>8<br>9        | Nouvelle fenêtre<br>Nouvelle fenêtre de navigatio<br>Restaurer la session précédent | n privée Ctrl<br>te | Ctrl+N<br>(+Maj+P |
|                                           |                                                                                                    |                                  | :                  | Zoom –                                                                              | 100 % +             | · 2               |
|                                           |                                                                                                    |                                  |                    | Édition                                                                             | አ የ১                | Ê                 |
|                                           | Goo                                                                                                    | gle                              | ₩<br><b>*</b><br>* | Bibliothèque<br>Modules complémentaires<br>Options<br>Personnaliser                 | Ctrl                | ≻<br>+Maj+A       |
|                                           | 1                                                                                                    |                                  | 8                  | Ouvrir un fichier<br>Enregistrer sous<br>Imprimer                                   |                     | Ctrl+O<br>Ctrl+S  |
|                                           | Recherche Google                                                                                                    | J'ai de la chance                | Q<br>(1)           | Rechercher dans la page<br>Plus<br>Développement web<br>Aide                        |                     | Ctrl+F<br>><br>>  |
|                                           |                                                                                                    |                                  | Ċ                  | Quitter                                                                             | Ctrl-               | +Maj+Q            |

#### - Sélectionner le menu « vie privée et sécurité » :

| 🔅 Général              | Caméra                                                                                | P <u>a</u> ramètres |
|------------------------|---------------------------------------------------------------------------------------|---------------------|
|                        | July Microphone                                                                       | P <u>a</u> ramètres |
| Recharche              | Notifications En savoir plus                                                          | P <u>a</u> ramètres |
| Recherche              | Arrêter les notifications jusqu'au redémarrage de Firefox                             |                     |
| Vie privée et sécurité | ✓ Bloquer les fenêtres popup                                                          | Exceptions          |
| Compte Firefox         | Prévenir lorsque les sites essaient d'installer des modules complémentaires           | Exceptions          |
|                        | Empêcher les services d'accessibilité d'avoir accès à votre navigateur En savoir plus |                     |

- Ajouter une exception à l'item « bloquer les fenêtres popup » et cliquer sur « Autoriser » :

| Sites autorisés - Popups                                                                                                    | ×    |
|----------------------------------------------------------------------------------------------------|------|
| Vous pouvez indiquer les sites web autorisés à ouvrir des fenêtres popup. Saisissez l'adresse exacte du site que vous<br>souhaitez autoriser et cliquez sur Autoriser. |      |
| A <u>d</u> resse du site web                                                                                                    |      |
| https://strasbourg.vigiesip.eu                                                                                                    |      |
| Autori                                                                                                    | iser |

De plus, les navigateurs supérieurs à Internet Explorer 8, Mozilla Firefox 20 sont fortement recommandés.

# Sommaire

| PAGE 6  | Login                   | Saisie du Nom et du Mot de passe |
|---------|-------------------------|----------------------------------|
| PAGE 7  | Menu Douanes RR         | Détail des Rubriques             |
| PAGE 8  | DN – Recette Douane     | MAJ/Visualisation des statuts    |
| PAGE 10 | DN - Recouvrement       | MAJ/Visualisation des statuts    |
| PAGE 12 | DN - Archives           | Visualisation des statuts        |
| PAGE 13 | DSM – Recette<br>Douane | MAJ/Visualisation des statuts    |
| PAGE 15 | DSM - Archives          | Visualisation des statuts        |
| PAGE 16 | Etats                   | Sélection des états              |

Page : Login

| SYSTEME D'INFORMATION<br>PORTUARE<br>Bienvenue sur VIGIEsip |                                                                                                    |  |  |  |  |  |  |  |  |  |  |
|-------------------------------------------------------------|----------------------------------------------------------------------------------------------------|--|--|--|--|--|--|--|--|--|--|
| Entrez votre identifiant et votre mot de passe.             | Pour des raisons de sécurité, veuillez vous déconnecter et fermer votre navigateur lorsque vous<br>avez fini d'accéder aux services authentifiés. |  |  |  |  |  |  |  |  |  |  |
| Identifiant:                                                | Languages:                                                                                                    |  |  |  |  |  |  |  |  |  |  |
|                                                             | <u>French</u> <u>English</u> <u>Spanish</u>                                                                                                    |  |  |  |  |  |  |  |  |  |  |
| Mot de passe:                                               |                                                                                                    |  |  |  |  |  |  |  |  |  |  |
| SE CONNECTER EFFACER                                        |                                                                                                    |  |  |  |  |  |  |  |  |  |  |
| Mot de passe oublié?                                        |                                                                                                    |  |  |  |  |  |  |  |  |  |  |

#### □ <u>NOTA</u>:

Les paramètres de connexion sont fournis par l'administrateur. Pour demander un nouveau mot de passe, vous pouvez cliquer sur « Mot de passe oublié ». Un email vous sera envoyé pour se faire.

#### □ <u>NOTA</u>:

L'accès au module « Droits de port » se fait par le lien de menu « Droits de port ».

## Menu DOUANES RR : Détail des Rubriques

#### DN - Recette Douane

DN avec le statut « VISA BUREAU DOUANE »

#### DN - Recouvrement

DN avec le statut « EN ATTENTE RECOUVREMENT »

## **DN** - Archives

DN avec le statut « VISA RECETTE DOUANE »

### DSM - Recette Douane

DSM avec le statut « VISA BUREAU DOUANE»

## **DSM** - Archives

DSM avec le statut « VISA RECETTE DOUANE »

#### Etats

Etat mensuel sur CE

Après validation du « VISA BUREAU DOUANE », la DN est affichée dans la liste des DN « Recette Douane » :

| Visas DN en attente ok comptable |                |               |                          |                 |                   |                     |                     |                        |                        |                        |  |  |  |  |
|----------------------------------|----------------|---------------|--------------------------|-----------------|-------------------|---------------------|---------------------|------------------------|------------------------|------------------------|--|--|--|--|
|                                  |                |               |                          |                 |                   |                     |                     |                        |                        | ▼ Filtres et tris      |  |  |  |  |
| Année Ƴ<br>▲                     | N° Croisiere ∀ | N° ENI ∕<br>≎ | Nom Bateau 🛛 🗘           | Pavillon ∀<br>≎ | Compagnie ∀<br>\$ | Mois $\gamma$ 🗘     | N° déclaration<br>♀ | OK déclarant<br>♀      | OK Port ♀ ≎            | OK douane ♀<br>≎       |  |  |  |  |
| 2018                             | 0006           | 01823029      | FRANCE                   | FRANCE          |                   | 01/01/0001<br>00:00 | 1800060001          | 10/09/2018<br>17:42:42 | 11/09/2018<br>10:58:36 | 08/11/2018<br>13:28:23 |  |  |  |  |
| 2018                             | 0001           | 04305170      | WEINLAND BADEN           | ALLEMAGNE       |                   | 01/01/0001<br>00:00 | 1800010001          | 10/09/2018<br>17:33:14 | 11/09/2018<br>11:02:45 | 18/09/2018<br>17:19:54 |  |  |  |  |
| 2018                             | 0004           | 02330846      | AVALON AFFINITY          | ALLEMAGNE       |                   | 01/01/0001<br>00:00 | 1800040001          | 10/09/2018<br>17:57:20 | 11/09/2018<br>11:09:02 | 17/10/2018<br>14:18:54 |  |  |  |  |
| 2018                             | 0005           | 02335906      | AVALON<br>TRANQUILITY II | ALLEMAGNE       |                   | 01/01/0001<br>00:00 | 1800050001          | 10/09/2018<br>17:57:06 | 11/09/2018<br>11:10:30 | 17/10/2018<br>14:35:43 |  |  |  |  |
| 2018                             | 0037           | 09948006      | SELECT BELLEJOUR         | SUISSE          |                   | 01/01/0001<br>00:00 | 1800370001          | 10/09/2018<br>18:01:58 | 11/09/2018<br>11:10:16 | 13/09/2018<br>14:29:43 |  |  |  |  |

Cette liste se compose de 11 colonnes :

- Année : année de la DN
- N° croisière : référence VIGIE
- N° ENI : n° du bateau
- Nom bateau
- Pavillon : pavillon du bateau
- Compagnie : nom de l'armateur du bateau
- Mois de la DN
- N° déclaration
- VISA déclarant : date du VISA déclarant
- VISA PAS : date du VISA Port de Strasbourg
- VISA BUREAU DOUANE : date du VISA BUREAU DOUANE

En double-cliquant sur la ligne de la DN, la page de la déclaration s'ouvre :

| Zoom automatique 🗘                                                                            | 96                                                                                                    |                                                                                                    |                                                                                                    |
|-----------------------------------------------------------------------------------------------|----------------------------------------------------------------------------------------------------|----------------------------------------------------------------------------------------------------|----------------------------------------------------------------------------------------------------|
|                                                                                               |                                                                                                    |                                                                                                    | »                                                                                                    |
| PORT AUTONOME DE STRASBOURG<br>25 rue de la Nuée Bleue CS 80407<br>F - 67002 Strasbourg cedex |                                                                                                    |                                                                                                    |                                                                                                    |
| Redevable / Zahlungspflichtiger :<br>CroisiEurope<br>67080 Strasbourg cedex                   |                                                                                                    |                                                                                                    |                                                                                                    |
| Interlocuteur du redevable /<br>Ansprechpartner des Zahlungspflichtigen :                     |                                                                                                    |                                                                                                    |                                                                                                    |
|                                                                                               | PORT AUTONOME DE STRASBOURG<br>2r ue de la Nuée Bleue CS 80407<br>67002 Strasbourg cedexRedevable / Zahlungspflichtiger :CroisiEurope<br>67080 Strasbourg cedexStrasbourg cedexInterlocuteur du redevable /<br>Ansprechpartner des Zahlungspflichtigen : | PORT AUTONOME DE STRASBOURG<br>25 rue de la Nuée Bleue CS 80407<br>F-67002 Strasbourg cedex   Redevable / Zahlungspflichtiger :   CroisiEurope<br>67080 Strasbourg cedex   Interlocuteur du redevable /<br>Ansprechpartner des Zahlungspflichtigen : | PORT AUTONOME DE STRASBOURG<br>25 rue de la Nuée Bleue CS 80407<br>F-67002 Strasbourg cedex   Redevable / Zahlungspflichtiger :   CroisiEurope<br>67080 Strasbourg cedex   Interlocuteur du redevable /<br>Ansprechpartner des Zahlungspflichtigen : |

Elle peut être téléchargée au format PDF ou imprimée.

En bas de la page, le bouton « VISA RECETTE DOUANE » permet d'apposer le statut « VISA RECETTE DOUANE » et le champ « N° de liquidation » permet de saisir le numéro de liquidation ou le numéro d'opération caisse de la déclaration :

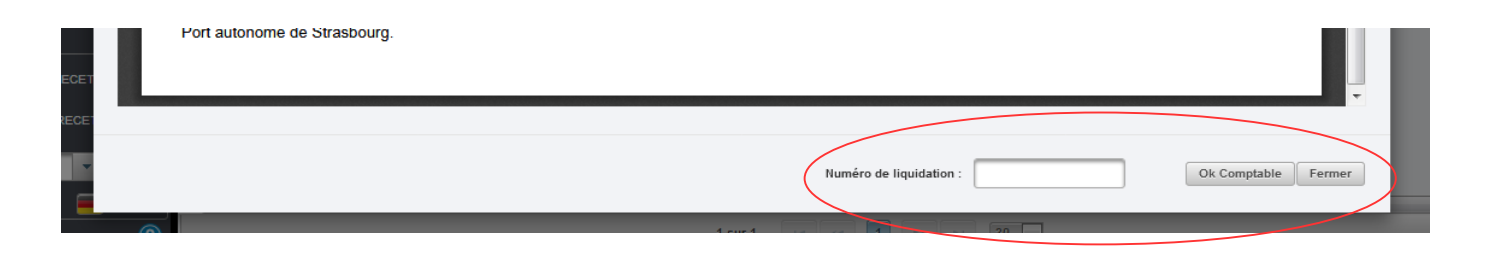

Après cette action, la DN bascule automatiquement dans la liste des DN « Archives ».

#### **DN** - Recouvrement

Après validation du « EN ATTENTE RECOUVREMENT », la DN est affichée dans la liste des DN « Recouvrement » :

| /isas DN en attente de recouvrement |           |                |                   |            |             |             |                |                      |                |           |                                |   |  |
|-------------------------------------|-----------|----------------|-------------------|------------|-------------|-------------|----------------|----------------------|----------------|-----------|--------------------------------|---|--|
|                                     |           |                |                   |            |             |             |                |                      |                |           | ▼ Filtres et tris              | ] |  |
| Année Ƴ<br>≎                        | N° Escale | Λ \$<br>Ν. ΕΝΙ | Nom Bateau<br>∀ ≎ | Pavillon ∀ | Compagnie ∀ | Mois Ƴ<br>≎ | N° déclaration | OK déclarant<br>√ \$ | OK Port<br>∀ ≎ | OK douane | En attente recouvrement<br>√ ≎ | 1 |  |
| Liste vide                          |           |                |                   |            |             |             |                |                      |                | -         |                                |   |  |
|                                     |           |                |                   |            |             |             |                |                      |                |           |                                |   |  |

Cette liste se compose de 12 colonnes :

- Année : année de la DN
- N° croisière : référence VIGIE
- N° ENI : n° du bateau
- Nom bateau
- Pavillon : pavillon du bateau
- Compagnie : nom de l'armateur du bateau
- Mois de la DN
- N° déclaration
- VISA déclarant : date du VISA déclarant
- VISA PAS : date du VISA Port de Strasbourg
- VISA BUREAU DOUANE : date du VISA BUREAU DOUANE
- en attente recouvrement : date du statut en attente recouvrement

En double-cliquant sur la ligne de la DN, la page de la déclaration s'ouvre :

| Etat                                                                                                    |                                                                                               |     | ×     | l                    |
|----------------------------------------------------------------------------------------------------|-----------------------------------------------------------------------------------------------|-----|-------|----------------------|
| □                                                                                                    | Zoom automatique 💲                                                                            | 8 6 | ■   » |                      |
| DOUANES<br>BUREAU DES DOUANES DE STRASBOURG-ENTZHEIL<br>Batiment Saint Exupéry CS 70186<br>F - 67690 ENTZHEIM | PORT AUTONOME DE STRASBOURG<br>25 rue de la Nuée Bleue CS 80407<br>F - 67002 Strasbourg cedex |     |       | 36<br>45<br>02<br>34 |
| DN - Droits sur Navire<br>Entgelt für Liegeplatzbenutzung<br>Rechnung / Invoice                               | Redevable / Zahlungspflichtiger :<br>CroisiEurope<br>67080 Strasbourg cedex                   |     | E     | 18<br>27<br>53<br>46 |
| Août 2018<br>N° de déclaration : 1800210001                                                                   | Interlocuteur du redevable /<br>Ansprechpartner des Zahlungspflichtigen :                     |     |       | 43<br>07<br>26<br>36 |
| Nom du navire : <b>MONET</b> N° ENI : <b>01822874</b>                                                         |                                                                                               |     |       | 52<br>30             |

Elle peut être téléchargée au format PDF ou imprimée.

En bas de la page, le bouton « VISA RECETTE DOUANE » permet d'apposer le statut « VISA RECETTE DOUANE » et le champ « N° de liquidation » permet de saisir le numéro de liquidation ou le numéro d'opération caisse de la déclaration :

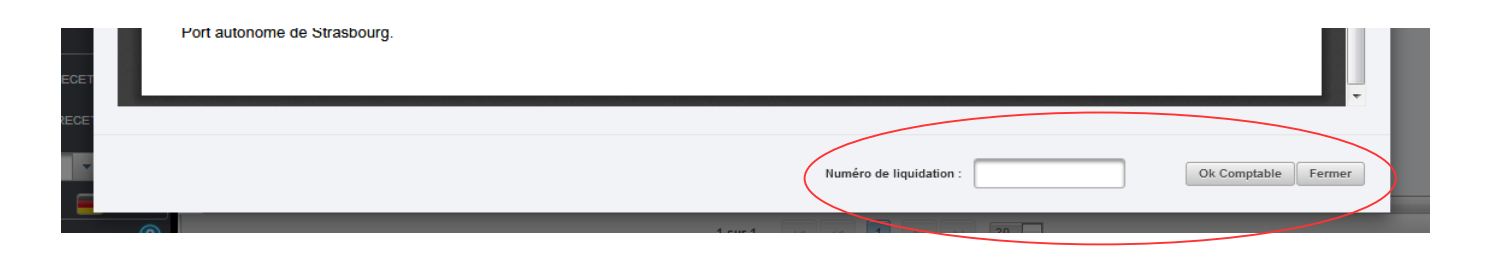

Après cette action, la DN bascule automatiquement dans la liste des DN « Archives ».

# Après validation du « VISA RECETTE DOUANE », la DN est affichée dans la liste des DN « Archives » :

| Visas DN a      | rchivés                |               |                     |            |                 |                     |                         |                        |                        |                        |                        |                        |                      |   |
|-----------------|------------------------|---------------|---------------------|------------|-----------------|---------------------|-------------------------|------------------------|------------------------|------------------------|------------------------|------------------------|----------------------|---|
|                 |                        |               |                     |            |                 |                     |                         |                        |                        |                        |                        |                        | ▼ Filtres et tris    |   |
| Année<br>Ƴ<br>≎ | N°<br>Croisiere<br>∀\$ | A ≎<br>N₀ ENI | Nom Bateau<br>⋎≎    | Pavillon ∀ | Compagnie<br>Ƴ≎ | Mois ∀<br>\$        | N°<br>déclaration<br>∀≎ | OK<br>déclarant<br>∀≎  | ok pas<br>∀≎           | OK douane<br>√ ≎       | Recouvrement<br>⋎≎     | Ok<br>Comptable<br>∀≎  | Remboursement<br>♀ ≎ | - |
| 2018            | 0014                   | 7 001 647     | ROYAL<br>CROWN      | ALLEMAGNE  |                 | 01/01/0001<br>00:00 | 1800140001              | 10/09/2018<br>17:54:53 | 11/09/2018<br>10:43:12 | 18/09/2018<br>17:21:06 |                        | 07/11/2018<br>11:07:40 |                      |   |
| 2018            | 0018                   | 04804710      | BRABANT             | AUTRICHE   |                 | 01/01/0001<br>00:00 | 1800180001              | 10/09/2018<br>17:53:07 | 11/09/2018<br>11:03:51 | 08/11/2018<br>09:48:23 | 08/11/2018<br>09:48:56 | 08/11/2018<br>09:52:49 |                      |   |
| 2018            | 0029                   | 07001702      | BELLRIVA            | PAYS BAS   |                 | 01/01/0001<br>00:00 | 1800290001              | 10/09/2018<br>17:43:43 | 11/09/2018<br>11:12:34 | 13/09/2018<br>14:29:04 |                        | 13/09/2018<br>14:50:54 |                      |   |
| 2018            | 0035                   | 01831335      | GERARD<br>SCHMITTER | FRANCE     |                 | 01/01/0001<br>00:00 | 1800350001              | 10/09/2018<br>17:41:28 | 11/09/2018<br>11:10:41 | 08/11/2018<br>09:48:33 | 08/11/2018<br>09:49:02 | 08/11/2018<br>09:53:01 |                      |   |
| 2018            | 0036                   | 02330846      | AVALON<br>AFFINITY  | ALLEMAGNE  |                 | 01/01/0001<br>00:00 | 1800360001              | 10/09/2018<br>17:56:56 | 11/09/2018<br>11:09:13 | 08/11/2018<br>09:48:16 | 08/11/2018<br>09:48:50 | 08/11/2018<br>09:53:13 |                      |   |

Cette liste se compose de 14 colonnes :

- Année : année de la DN
- N° croisière : référence VIGIE
- N° ENI : n° du bateau
- Nom bateau
- Pavillon : pavillon du bateau
- Compagnie : nom de l'armateur du bateau
- Mois de la DN
- N° déclaration
- VISA déclarant : date du VISA déclarant
- VISA PAS : date du VISA Port de Strasbourg
- VISA BUREAU DOUANE : date du VISA BUREAU DOUANE
- En attente recouvrement : date du statut en attente recouvrement
- VISA RECETTE DOUANE : date du VISA RECETTE DOUANE

#### En double-cliquant sur la ligne de la DN, la page de la déclaration s'ouvre :

| Etat   |                                                                                                    |                                                                                               |     | ×   |                                  |
|--------|----------------------------------------------------------------------------------------------------|-----------------------------------------------------------------------------------------------|-----|-----|----------------------------------|
|        | 𝒫   ▲   ↓   ⊥   sur1   −   +                                                                                  | Zoom automatique 💲                                                                            | 8 6 | ∎ > |                                  |
| к<br>в | DOUANES<br>BUREAU DES DOUANES DE STRASBOURG-ENTZHEIL<br>Batiment Saint Exupéry CS 70186<br>F - 67690 ENTZHEIM | PORT AUTONOME DE STRASBOURG<br>25 rue de la Nuée Bleue CS 80407<br>F - 67002 Strasbourg cedex |     |     | 36<br>45<br>02<br>34             |
|        | DN - Droits sur Navire<br>Entgelt für Liegeplatzbenutzung<br>Rechnung / Invoice                               | Redevable / Zahlungspflichtiger :<br>CroisiEurope<br>67080 Strasbourg cedex                   |     | E   | 19<br>27<br>53<br>48<br>16       |
|        | <b>Août 2018</b><br>N° de déclaration : <b>1800210001</b>                                                     | Interlocuteur du redevable /<br>Ansprechpartner des Zahlungspflichtigen :                     |     |     | 43<br>07<br>26<br>36<br>44<br>52 |
|        | Nom du navire : MONET N° ENI : 01822874                                                                       |                                                                                               |     |     | 30                               |

Elle peut être téléchargée au format PDF ou imprimée.

Après validation du « VISA RECETTE DOUANE », la DSM est affichée dans la liste des DSM « Recette Douane » :

| DSM en af       | tente de pai           | ement          |               |                  |                  |                      |                 |                        |                               |                                |                              |                          |                                     |                        |                        |          |
|-----------------|------------------------|----------------|---------------|------------------|------------------|----------------------|-----------------|------------------------|-------------------------------|--------------------------------|------------------------------|--------------------------|-------------------------------------|------------------------|------------------------|----------|
|                 |                        |                |               |                  |                  |                      |                 |                        |                               |                                |                              |                          |                                     |                        | ▼ Filtres et t         | aris     |
| Année<br>∀<br>≎ | N°<br>Escale<br>∀<br>≎ | Sens<br>Ƴ<br>≎ | ∆ ≎<br>N° ENI | Nom Bateau<br>∀≎ | Pavillon<br>Y \$ | Client<br>VIGIE<br>♀ | Redevable<br>∀≎ | Client<br>final Ƴ<br>≎ | Moyen<br>de<br>paiement<br>Ƴ≎ | Date poste<br>à quai ∵\7<br>\$ | Poste à<br>quai ♀<br>≎       | N°<br>déclaration<br>∀\$ | N°<br>déclaration<br>mensuel<br>√ ≎ | OK<br>déclarant<br>Ƴ≎  | OK douane<br>√ ≎       | ۷<br>red |
| 2018            | 6013                   | E              | 06002693      | CASABLANCA       | BELGIQUE         | METAL                | METAL           | BOLLORE                | CRED                          | 22/10/2018<br>00:00            | BEI-<br>ROQUETTE<br>FRERES 2 | 1860130023               |                                     | 25/10/2018<br>16:33:11 | 25/10/2018<br>16:33:11 |          |
| 2018            | 6011                   | E              | 01822858      | BAMBI            | FRANCE           | METAL                | METAL           | METAL                  | CRED                          | 18/10/2018<br>00:00            | STG-<br>SOPREMA              | 1860110018               |                                     | 24/10/2018<br>08:20:04 | 24/10/2018<br>08:20:04 |          |
| 2018            | 6011                   | s              | 01822858      | BAMBI            | FRANCE           | METAL                | METAL           | METAL                  | CRED                          | 19/10/2018<br>00:00            | STG-<br>SOPREMA              | 1860110019               |                                     | 24/10/2018<br>08:20:16 | 24/10/2018<br>08:20:16 |          |
| 2018            | 6012                   | s              | 05700780      | AGGSTEIN         | AUTRICHE         | METAL                | METAL           | CLF5                   | CRED                          | 11/10/2018<br>00:00            | LAU-<br>COMPTOIR<br>AGRICOLE | 1860120022               |                                     | 24/10/2018<br>15:44:09 | 24/10/2018<br>15:44:09 |          |
| 2018            | 6012                   | E              | 05700780      | AGGSTEIN         | AUTRICHE         | METAL                | METAL           | CLF1                   | CRED                          | 11/10/2018<br>00:00            | LAU-<br>COMPTOIR<br>AGRICOLE | 1860120021               |                                     | 24/10/2018<br>15:40:02 | 24/10/2018<br>15:40:02 |          |

Cette liste se compose de 17 colonnes :

- Année : année de la DSM
- N° escale : référence VIGIE
- Sens : sens de l'opération si c'est une DSM unitaire
- N° ENI : n° du bateau si c'est une DSM unitaire
- Nom bateau : affiché si c'est une DSM unitaire
- Pavillon : pavillon du bateau si c'est une DSM unitaire
- Client VIGIE : nom de l'utilisateur client VIGIE à l'origine de la DSM
- Redevable : redevable de la DSM
- Client final : client final de la DSM si c'est une DSM unitaire
- Date de poste à quai : date de l'opération ou mois de la DSM si c'est une DSM mensuelle
- N° déclaration : si c'est une DSM unitaire
- N° déclaration mensuel : si c'est une DSM mensuelle
- VISA déclarant : date du VISA déclarant
- VISA BUREAU DOUANE : date du VISA BUREAU DOUANE
- VISA DSM MENSUELLE : date du statut « VISA DSM MENSUELLE » pour les DSM mensuelle vrac

Les lignes de DSM de couleur rouge sont des DSM devant être validées par le redevable pour constituer une DSM mensuelle, le redevable disposant d'un crédit d'enlèvement.

Les lignes de DSM de couleur verte sont des DSM validées par le redevable et constituent une DSM mensuelle vrac. Ces lignes peuvent obtenir le statut « VISA RECETTE DOUANE ».

Les lignes de DSM de couleur noire sont des DSM validées par le redevable. Ces lignes peuvent obtenir le statut « VISA RECETTE DOUANE ».

En double-cliquant sur la ligne de la DSM, la page de la déclaration s'ouvre :

| Etat | ~ ? *                                                                                                    |       |              | A Anna V                                      |                                      |               |                                                                                                    |      |          |          |     |                  |               |
|------|----------------------------------------------------------------------------------------------------|-------|--------------|-----------------------------------------------|--------------------------------------|---------------|----------------------------------------------------------------------------------------------------|------|----------|----------|-----|------------------|---------------|
|      | ۔ م                                                                                                    | t I A | 1 sur 2      |                                               | - + za                               | oom automatie | que ÷                                                                                                    |      |          |          | e   | ) D              |               |
|      | BUREAU DE STRASBOURG-ENTZHEIM<br>BUREAU DE DOUANES DE STRASBOURG-ENTZHEIM<br>Baiment Saint Exupéry CS 70186<br>F-67690 ENTZHEIM     DSSM - Droits sur Marchandises<br>Ufergeld Rechnung / Invoice     N° de déclaration : 1860070014     Poste de chargement : STG-PAS_TCN |       |              |                                               |                                      |               | PORT AUTONOME DE STRASBOURG<br>25 rue de la Nuée Bleue CS 80407<br>F - 67002 Strasbourg cedex            |      |          |          |     |                  |               |
|      |                                                                                                    |       |              |                                               |                                      |               | evable / Za<br>elle LUDW<br>le de saint<br>25 STRASE<br>NCE                                              |      |          |          |     |                  |               |
|      |                                                                                                    |       |              |                                               |                                      |               | N° TVA Intra : FR12345678910                                                                             |      |          |          |     |                  |               |
|      |                                                                                                    |       |              |                                               |                                      |               | Interlocuteur du redevable /<br>Ansprechpartner des Zahlungspflichtigen :<br>Isabelle Ludwiɑ@carojil.com |      |          |          |     |                  |               |
| Da   | ate arrivée /<br>départ                                                                                                    | E/S   | Bateau / ENI | Marchandise<br>Origine / Dest.<br>Marchandise | Client / Réf Client<br>/ N°TVA Intra | NST           | Tonnage                                                                                                  | Taux | Remise % | Tarif HT | туа | Code T<br>Réf Do | VA* /<br>uane |
|      | 214012040 1                                                                                                    |       |              | Agrumes frais ou                              |                                      |               |                                                                                                    |      |          |          |     |                  |               |

Elle peut être téléchargée au format PDF ou imprimée.

En bas de la page, le bouton « VISA RECETTE DOUANE » permet d'apposer le statut « VISA RECETTE DOUANE » et le champ « N° de liquidation » permet de saisir le numéro de liquidation ou le numéro d'opération caisse de la déclaration :

| ECET | Port autonome de Strasbourg.         |        |
|------|--------------------------------------|--------|
|      | Numéro de liquidation : Ok Comptable | Fermer |

Après cette action, la DSM bascule automatiquement dans la liste des DSM « Archives ».

## **DSM** - Archives

Après validation du « VISA RECETTE DOUANE », la DSM est affichée dans la liste des DSM « Archives » :

| DSM archi       | ISM archivées     |           |                |                    |                 |                      |                  |                      |                                |                                 |                              |                         |                                     |                       |                   |                           |                        |                  |   |
|-----------------|-------------------|-----------|----------------|--------------------|-----------------|----------------------|------------------|----------------------|--------------------------------|---------------------------------|------------------------------|-------------------------|-------------------------------------|-----------------------|-------------------|---------------------------|------------------------|------------------|---|
| Année<br>Ƴ<br>≎ | N°<br>Escale<br>√ | Sens<br>∀ | N°<br>ENI<br>♦ | Nom<br>Bateau<br>Ƴ | Pavillon<br>∀ ≎ | Client<br>VIGIE<br>Ƴ | Redevable<br>√ ≎ | Client<br>final<br>♀ | Moyen<br>de<br>paiement<br>√ ≎ | Date<br>poste<br>à<br>quai<br>♀ | Poste<br>à<br>quai<br>Ƴ<br>≎ | N°<br>déclaration<br>√≎ | N°<br>déclaration<br>mensuel<br>√ ≎ | OK<br>déclarant<br>∀≎ | OK<br>douane<br>√ | Valide<br>redevable<br>∀≎ | Ok<br>Comptable<br>√ ≎ | Rembourse<br>√ ≎ | B |
| 2018            |                   |           |                |                    |                 |                      | DOW              |                      |                                |                                 |                              |                         | 20180001                            |                       |                   | 23/10/2018<br>15:50:32    | 07/11/2018<br>10:56:01 |                  | _ |

Cette liste se compose de 19 colonnes :

- Année : année de la DSM
- N° escale : référence VIGIE
- Sens : sens de l'opération si c'est une DSM unitaire
- N° ENI : n° du bateau si c'est une DSM unitaire
- Nom bateau : affiché si c'est une DSM unitaire
- Pavillon : pavillon du bateau si c'est une DSM unitaire
- Client VIGIE : nom de l'utilisateur client VIGIE à l'origine de la DSM
- Redevable : redevable de la DSM
- Client final : client final de la DSM si c'est une DSM unitaire
- Date de poste à quai : date de l'opération ou mois de la DSM si c'est une DSM mensuelle
- N° déclaration : si c'est une DSM unitaire
- N° déclaration mensuel : si c'est une DSM mensuelle
- OK déclarant : date du OK déclarant
- VISA BUREAU DOUANE : date du VISA BUREAU DOUANE
- VISA DSM MENSUELLE : date du statut « VISA DSM MENSUELLE » pour les DSM mensuelle vrac
- VISA RECETTE DOUANE : date du VISA RECETTE DOUANE
- Remboursement : date de l'ajout par le Port de Strasbourg d'éléments de remboursement

En double-cliquant sur la ligne de la DSM, la page de la déclaration s'ouvre :

|                                   | Q                                                                                                    | t I I | 1 sur 2 |  | -   + Za                                                                                                 | om automati                  | que ÷                                                                                                    |  |  |  | 6 | ) B |  |
|-----------------------------------|----------------------------------------------------------------------------------------------------|-------|---------|--|----------------------------------------------------------------------------------------------------|------------------------------|----------------------------------------------------------------------------------------------------|--|--|--|---|-----|--|
|                                   | BUREAU DE STRASBOURG-ENTZHEIM<br>BUREAU DE DOUANES DE STRASBOURG-ENTZHEIM<br>Batiment Saint Exception CS 70186<br>F-67690 ENTZHEIM |       |         |  |                                                                                                    |                              | PORT AUTONOME DE STRASBOURG<br>25 rue de la Nuée Bleue CS 80407<br>F - 67002 Strasbourg cedex                    |  |  |  |   |     |  |
|                                   | DSM - Droits sur Marchandises<br>Ufergeld Rechnung / Invoice                                                                       |       |         |  |                                                                                                    |                              | Redevable / Zahlungspflichtiger :<br>Isabelle LUDWIG<br>11 rue de saint Malo<br>67025 STRASBOURG Cedex<br>FRANCE |  |  |  |   |     |  |
| N° de déclaration : 1860070014    |                                                                                                    |       |         |  |                                                                                                    | N° TVA Intra : FR12345678910 |                                                                                                    |  |  |  |   |     |  |
| Poste de chargement : STG-PAS_TCN |                                                                                                    |       |         |  | Interlocuteur du redevable /<br>Ansprochpartner des Zahlungspflichtigen :<br>Isabelle Ludwig@caraill.com |                              |                                                                                                    |  |  |  |   |     |  |
|                                   |                                                                                                    |       |         |  |                                                                                                    |                              |                                                                                                    |  |  |  |   |     |  |

Elle peut être téléchargée au format PDF ou imprimée.

#### Etats

Dans le menu Etats, il existe 2 états dans la liste des états :

⇒ Etat de suivi des prises en compte (pour les services du Port de Strasbourg)

⇒ Etat mensuel sur CE

La période d'interrogation des états se fait en choisissant une date du mois à interroger dans le champ calendrier « date début ».

#### → Etat mensuel sur CE :

- ✓ Un calendrier permet de choisir la date du VISA BUREAU DOUANE permettant d'alimenter l'état
- ✓ L'état demandé s'ouvre au format PDF, XLS ou CSV.

ETAT MENSUEL SUR CE

DIRECTION GENERALE DES DOUANES ET DROITS INDIRECTS DIRECTION REGIONALE DE STRASBOURG ETAT MENSUEL

| BU<br>DE    | REAU DES<br>STRASBO | DOUANES<br>URG                               |                                              |            | Code attributaire I   |            |                       |           |                |              |            |
|-------------|---------------------|----------------------------------------------|----------------------------------------------|------------|-----------------------|------------|-----------------------|-----------|----------------|--------------|------------|
| N°<br>ordre | DATE                | Redevable                                    | Client VIGIE                                 | Nom bateau | Nº CREG<br>Code Delta | DSM        | N° DECL SOUS<br>TOTAL | Code Taxe | N° Liquidation | Observations | Exo<br>TVA |
|             |                     |                                              |                                              |            |                       | N° DECL    |                       | V905      |                |              |            |
| 8           | 23/10/2018          | DOW EUROPE GMBH<br>- USINE DE<br>LAUTERBOURG | DOW EUROPE GMBH<br>- USINE DE<br>LAUTERBOURG | ARISON     | AQPP                  | 1860090016 |                       | 236.50    | 203868864      |              | OUI        |
| 9           | 23/10/2018          | DOW EUROPE GMBH<br>- USINE DE                | DOW EUROPE GMBH<br>- USINE DE                | ABYSSE     | AQPP                  | 1860100017 |                       | 94.60     | 203868864      |              | OUI        |
| ΤΟΤΑ        | L DOW EUR           | OPE GMBH - USINE I                           | DE                                           |            | AQPP                  |            | 1860090016            | 331.10    |                |              | ]          |
| 10          | 24/10/2018          | METALIFER                                    | METALIFER                                    | BAMBI      | CRED                  | 1860110018 |                       | 5.21      |                |              | OUI        |
| 11          | 24/10/2018          | METALIFER                                    | METALIFER                                    | BAMBI      | CRED                  | 1860110019 |                       | 5.21      |                |              | OUI        |
| 12          | 24/10/2018          | METALIFER                                    | METALIFER                                    | AGGSTEIN   | CRED                  | 1860120021 |                       | 4.75      |                |              | OUI        |
| 13          | 24/10/2018          | METALIFER                                    | METALIFER                                    | AGGSTEIN   | CRED                  | 1860120022 |                       | 3.91      |                |              | OUI        |
| 14          | 25/10/2018          | METALIFER                                    | METALIFER                                    | CASABLANCA | CRED                  | 1860130023 |                       | 33.10     |                |              | OUI        |
|             | TOTAL               | METALIFER                                    |                                              |            | CRED                  |            | 1860110018            | 52.18     |                |              |            |

16

## → Description de l'état mensuel :

Lignes de déclarations : N° d'ordre : n° incrémental sur l'année. Commence à 1 à la première déclaration de l'année Date : date du «VISA BUREAU DOUANE » Redevable : nom de la société responsable de la déclaration. Client VIGIE : nom de la société à l'origine de la déclaration. Nom bateau N° CREG Code Delta : code crédit d'enlèvement indiqué sur la déclaration. DSM N° DECL : numéro de la déclaration DSM N° DECL sous-total : colonne sans texte Montant total : montant total des redevances par déclaration Code Taxe V905 : montant de la redevance sur les marchandises par déclaration N° de SAR : numéro de liquidation saisi sur les déclarations par le bureau de la recette régionale des douanes de STRASBOURG Observations : colonne vide pour d'éventuelles annotations manuelles Exonération TVA : indique si la déclaration est assujettie à la TVA sur les droits de port ou si elle est exonérée (OUI = exonéré, NON=assujetti) Sous-total par redevable : Total redevable : texte indiquant le nom de l'opérateur Date : colonne sans texte Redevable : nom de la société responsable de la déclaration. N° CREG Code Delta : code crédit d'enlèvement indiqué sur la déclaration. DSM N° DECL : colonne sans texte N° DECL sous-total : numéro de la première déclaration du redevable du mois Montant total : montant total des redevances par redevable pour les déclarations du mois Code Taxe V905 : montant de la redevance sur les marchandises par redevable pour les déclarations du mois N° de SAR : numéro de liquidation saisi sur les déclarations par le bureau de la recette régionale des douanes de STRASBOURG

Observations : colonne vide pour d'éventuelles annotations manuelles

Exonération TVA : colonne sans texte